## Collin College-Plano ISD Fall 2020 Dual Credit

#### All Dual/Concurrent Credit Enrollment Procedures Must Be Completed by May 1, 2020!

For more information on program procedures, visit www.collin.edu/express/dualcredit/.

#### Complete these steps:

#### 1. Apply (for students new to dual credit)

- Complete the Collin College application online at <u>https://apply.collin.edu</u>.
- Application MUST be completed before any paperwork will be processed.
- Student will receive an email message after application has been processed. CWID# will be noted in that message.
- Bring CWID# to Plano West counselor to get High School Enrollment Permission Form.

# 2. All new and returning dual credit students must return the following forms to the PWSH counseling office by <u>April 14, 2020</u>:

- <u>Plano ISD/Collin College Dual Enrollment Information Form 2020-2021</u> (formerly referred to as the dual credit contract)
- <u>Dual/Concurrent Credit High School Registration Permission Form</u>\*
  \*This form is required on file at Collin College for **each semester**. It must be signed by a PWSH high school counselor, the student, and a parent/guardian if the student is under the age of 18.

### 3. Remove All Holds

- A hold for the Dual/Concurrent Credit High School Registration Permission Form will appear on the student's Cougar Web account until Collin College processes the form after April 14, 2020.
- If student is not eligible for a TSI exemption or waiver, please take the Texas Success Initiative (TSI) Assessment at a Collin College campus. Steps include:

□ Review email from <u>assessmentscollincollege@collin.edu</u> or go to <u>collin.edu/studentresources/testing/availabletesting/tsi.html</u>

Complete the Pre-Assessment Activity (PAA) sent to you electronically and print your certificate of completion.
 Pay the \$29 testing fee online at https://www.collin.edu/studentresources/testing/availabletesting/tsi.html or at Cashier's Office. A \$29 fee will be charged for retakes.

□ Take the PAA certificate of completion, a photo I.D., and payment receipt to the Testing Center during walk-in hours.

 $\hfill\square$  See an Academic Advisor after testing to discuss your results.

Complete Mandatory Campus Safety Training located on the STUDENT tab in CougarWeb

#### 4. Complete Online Registration

# Students can register online after holds are cleared and must complete the online registration process no later than <u>8 p.m. on May 1, 2020.</u>

Students **will register online via CougarWeb.** Use the CRN numbers given to you be your PWSH Counselor. <u>Do not share CRN numbers with other students</u>.

#### Steps for Online Registration for Dual Credit Courses at PWSH from April 14-May 1:

- 1. Go to www.collin.edu and login to CougarWeb
- 2. Go to **Registration and Planning** under Registration Tools
- 3. Click on Add, Drop or Withdraw
- 4. Select the registration term (Credit Fall 2020), then click continue

**Important:** Registration term must begin with **<u>Credit</u>** and not Cont Ed (Continuing Education)

- 5. Click on the Enter CRNs tab above the search boxes and input the 5 digit CRN for each of your courses
- 7. Click Add to Summary
- 8. Click **Submit** (in the bottom right corner of the screen)

### 5. Complete Tuition Payment

- Students may pay in person at the Cashier's Office or online via CougarWeb.
- Payment is required each semester.
- □ Plano ISD dual credit online registration and payment deadlines differ from Collin College's deadlines.
- Plano ISD deadline is <u>8 p.m. on May 1, 2020</u>.
- Plano ISD students on free or reduced lunch do not have to submit tuition payment but <u>must</u> complete online registration.

Please visit <u>www.collin.edu/express/dualcredit</u>/ for important dates and deadlines. For questions, email <u>dualcredit@collin.edu</u>.

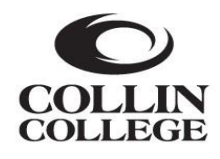